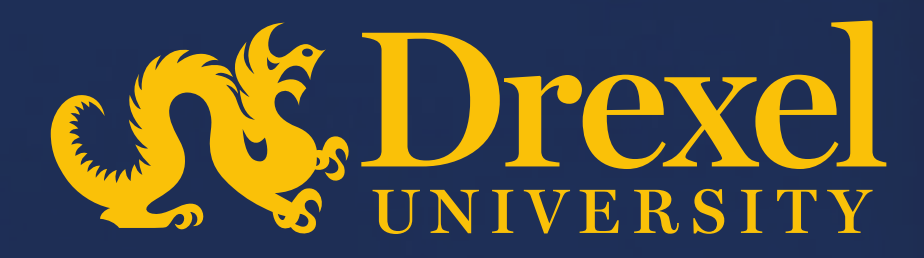

# **Drexel University P2P Transformation**

Create Sourcing Request

#### Important: Points to be considered for creating Sourcing Request

- Sourcing Request is the starting point to initiate the competitive bidding/request for proposal (RFP) process and is to be submitted by the business requester (also known as the business stakeholder).
- > Please fill out the required header fields and attach any supporting documents

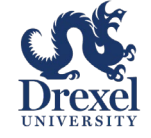

# **Create Sourcing Request**

Login to SAP system and Click the 'Create' button at the top right corner of the screen and select 'Guided Sourcing Request'

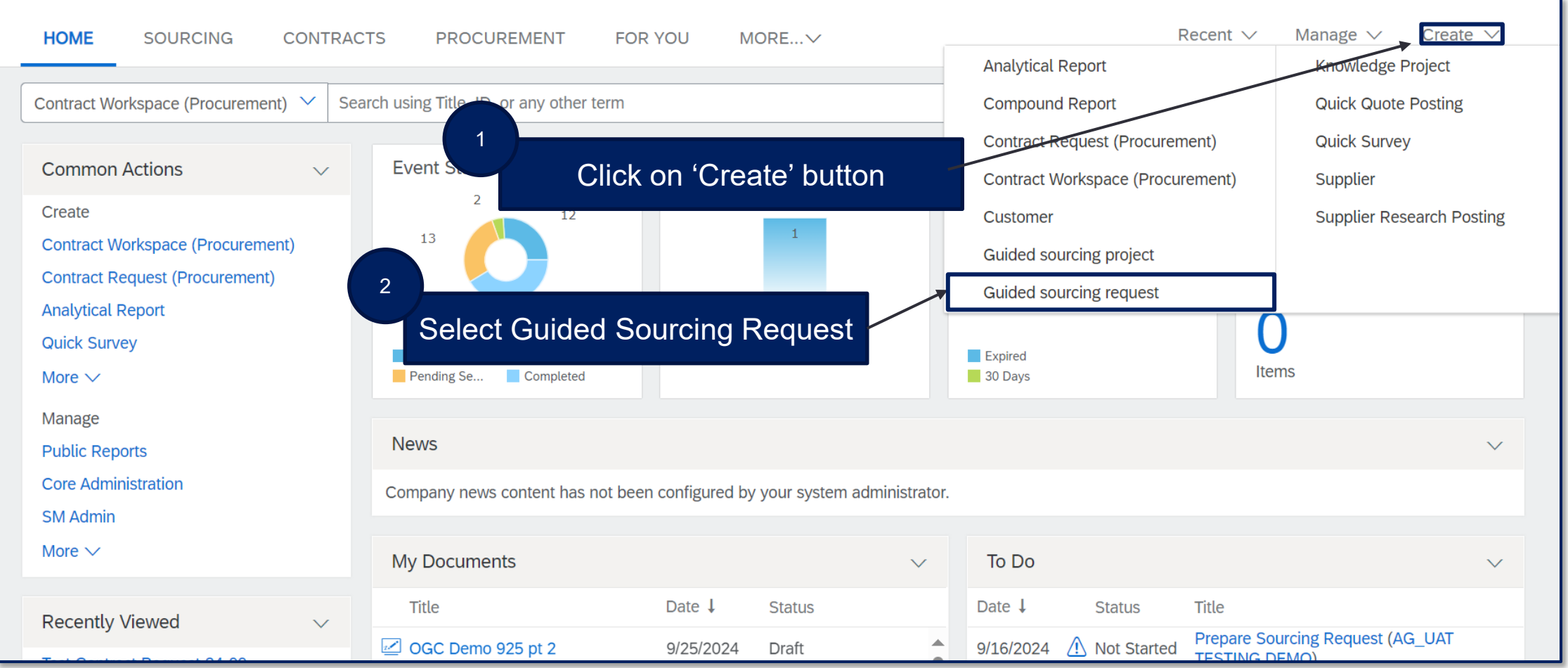

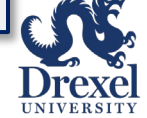

> Fill out all required header fields

had

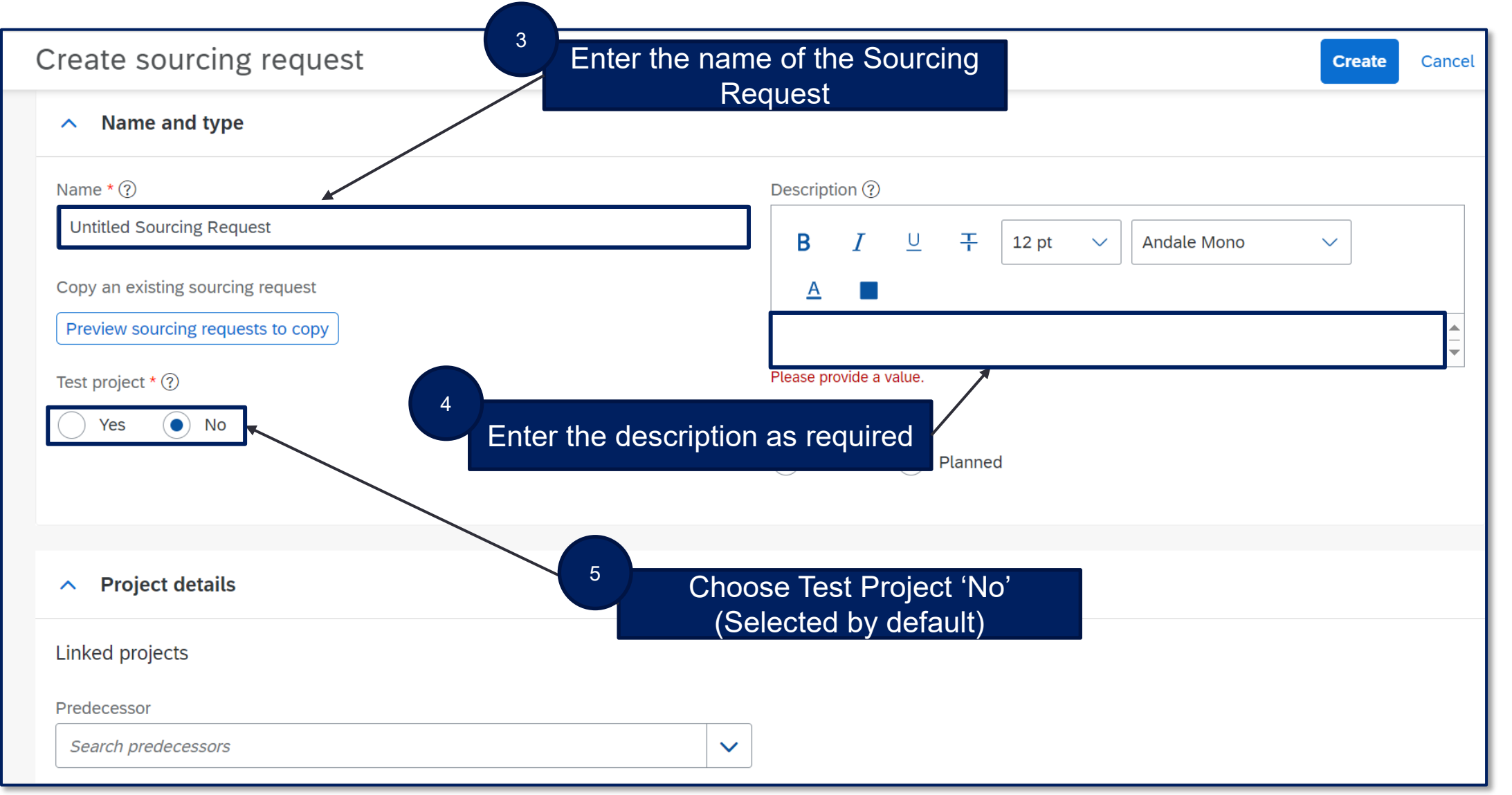

Lucia

| Predecessor                           |                                                |                          |                                                    |
|---------------------------------------|------------------------------------------------|--------------------------|----------------------------------------------------|
| Search predecessors                   |                                                | $\checkmark$             |                                                    |
| Copy from predecessor project         |                                                |                          | Enter the Baseline Spend/Approved Budge            |
| Base Language<br>English              | Departments ★ ⑦<br>✓ Academy of Natural Scie × | Baseline Spend/Appro     | oved Budget (?)     Target Savings % (?)       USD |
| Project Reason * ⑦<br>New Requirement | Incumbent Supplier ⑦                           | Owner Q<br>Ashley Gaston | Currency US Dollar                                 |
| Commodity * ⑦                         |                                                |                          | <sup>7</sup> Choose the Department from dropdown   |
| Marine construction and I × Searc     |                                                |                          | 8<br>Type in the Incumbent Supplier                |
| ∧ Template                            |                                                |                          | 9                                                  |
| Template *                            |                                                |                          | Select a Project Reason from the                   |

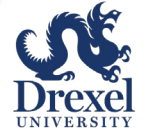

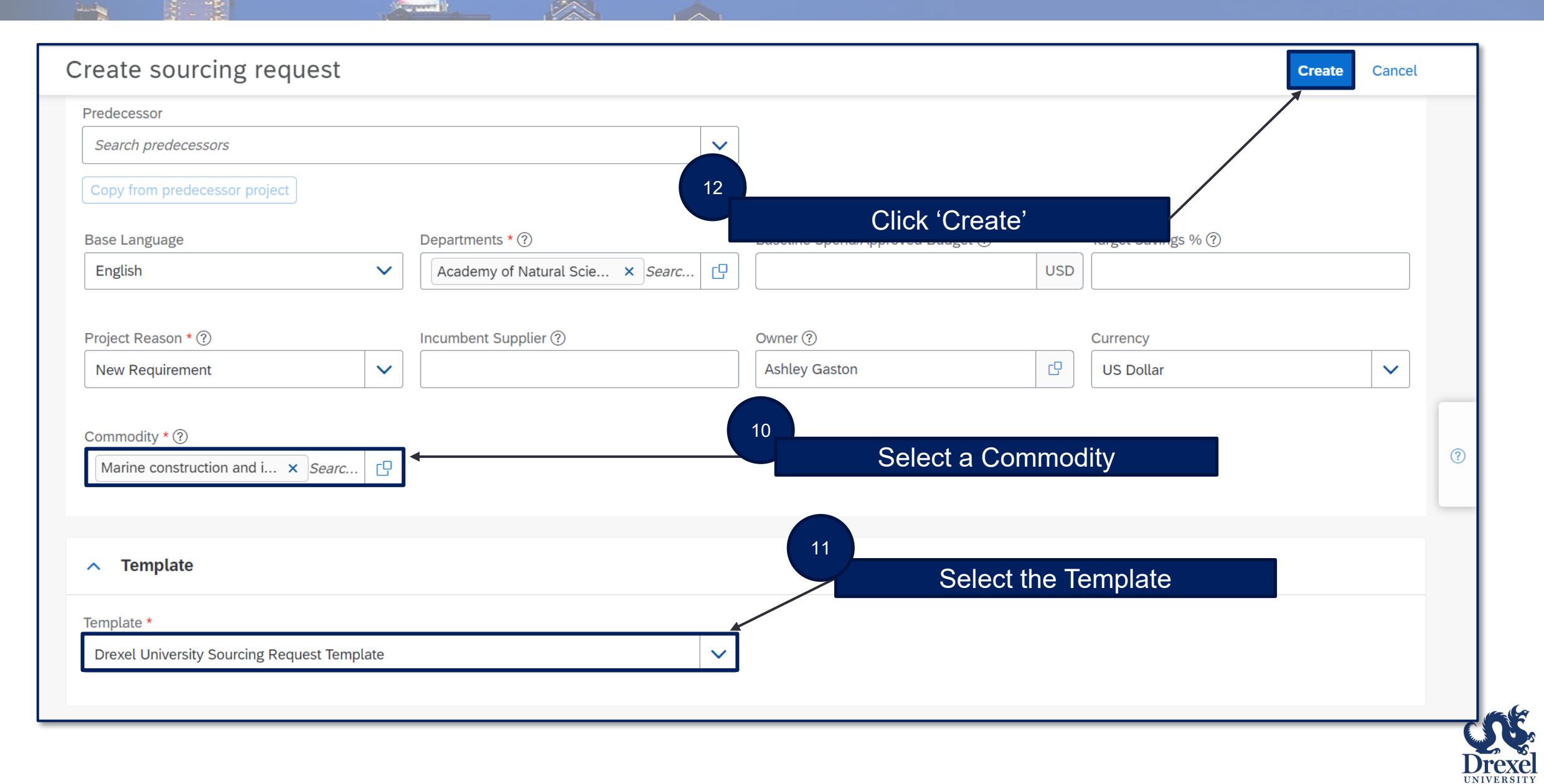

Complete the required tasks in the Sourcing Request

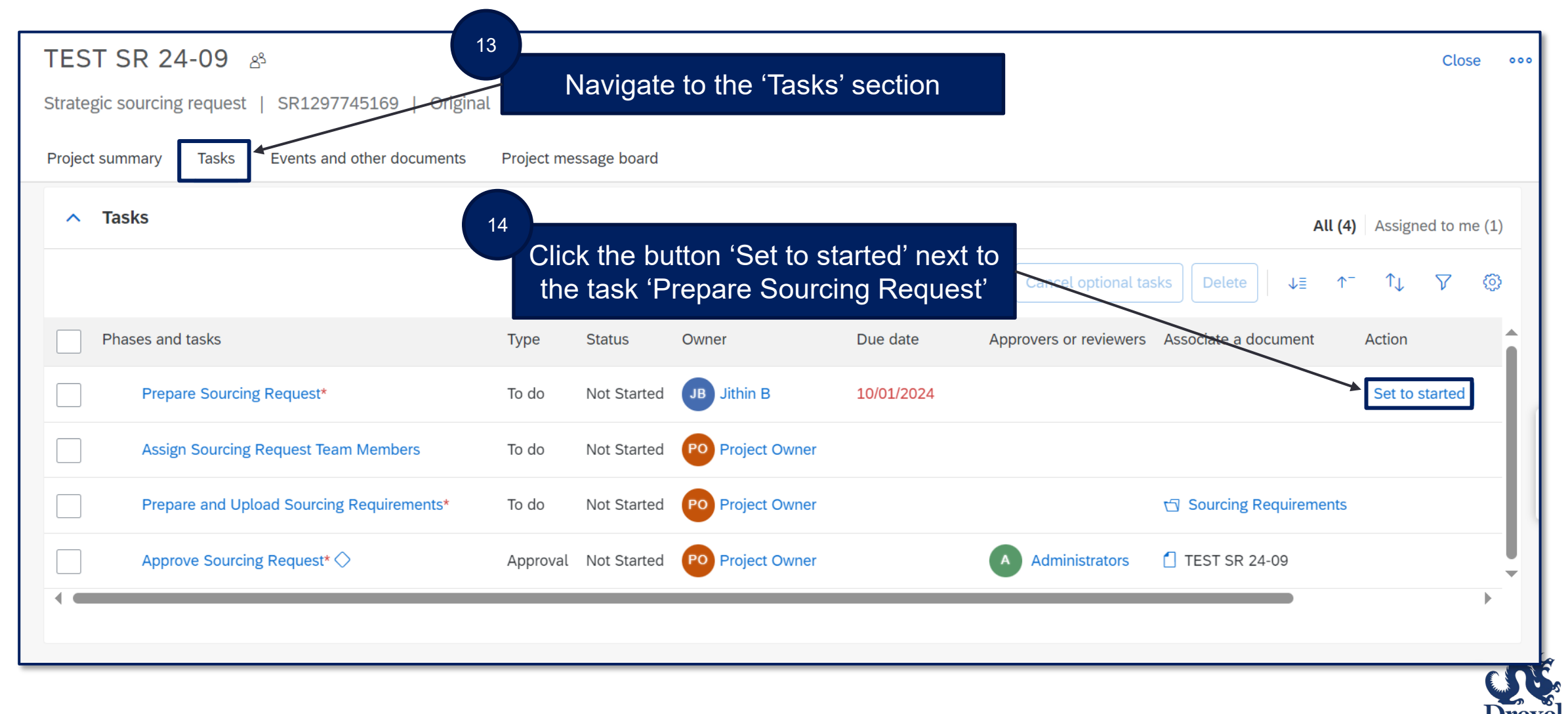

Lucia

| TEST SR 24-09 ಸಿ                               |                |              |                                |                                       |                            |                         | Close ••             |
|------------------------------------------------|----------------|--------------|--------------------------------|---------------------------------------|----------------------------|-------------------------|----------------------|
| Strategic sourcing request   SR1297745169   Or | ginal   Active | Gray         |                                |                                       |                            |                         |                      |
| Project summary Tasks Events and other documer | ts Project me  | essage board |                                |                                       |                            |                         |                      |
| ∧ Tasks                                        |                | 15<br>       | Click the butto<br>to the task | n 'Set to C<br>< 'Prepare<br>Request' | Complete' next<br>Sourcing | All (4<br>s Delete ↓≣ ↑ | ) Assigned to me (1) |
| Phases and tasks                               | Туре           | Status       | Owner                          | Due date                              | Approvers or reviewers     | Associate a document    | Action               |
| Prepare Sourcing Request*                      | To do          | In Progress  | JB Jithin B                    | 10/01/2024                            |                            |                         | Set to complete      |
| Assign Sourcing Request Team Members           | To do          | Not Started  | PO Project Owner               |                                       |                            |                         |                      |
| Prepare and Upload Sourcing Requirements*      | To do          | Not Started  | PO Project Owner               |                                       |                            | D Sourcing Requirements |                      |
| Approve Sourcing Request* ♦                    | Approval       | Not Started  | PO Project Owner               |                                       | A Administrators           | TEST SR 24-09           |                      |
|                                                |                |              |                                |                                       |                            |                         |                      |

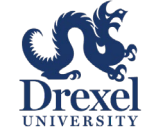

in in

| TEST SR 24-09 8                                                      |            |              |                                                  |                                             |                                          |                               | Close                                         | 000      |
|----------------------------------------------------------------------|------------|--------------|--------------------------------------------------|---------------------------------------------|------------------------------------------|-------------------------------|-----------------------------------------------|----------|
| Strategic sourcing request   SR1297745169   Original   Active   Gray |            |              |                                                  |                                             |                                          |                               |                                               |          |
| Project summary Tasks Events and other documents                     | Project me | essage board |                                                  |                                             |                                          |                               |                                               |          |
| ∧ Tasks                                                              |            | 1<br>        | <sup>6</sup> Click the b<br>to the tas<br>Source | utton 'Set to<br>k 'Prepare<br>cing Require | o started' next<br>and Upload<br>ements' | All (4)<br>sks Delete   ↓≣ ↑⁻ | Assigned to me (1<br>$\uparrow$ , $\nabla$ (6 | 1)<br>33 |
| Phases and tasks                                                     | Туре       | Status       | Owner                                            | Due date                                    | Approvers or reviewers                   | Associate a document          | Action                                        | î        |
| Prepare Sourcing Request*                                            | To do      | Complete     | JB Jithin B                                      | 10/01/2024                                  |                                          |                               | Reset                                         |          |
| Assign Sourcing Request Team Members                                 | To do      | Not Started  | PO Project Owner                                 |                                             |                                          |                               | Set to started                                |          |
| Prepare and Upload Sourcing Requirements*                            | To do      | Not Started  | PO Project Owner                                 |                                             |                                          | Sourcing Requirements         | Set to started                                |          |
| Approve Sourcing Request* ♦                                          | Approval   | Not Started  | PO Project Owner                                 |                                             | A Administrators                         | TEST SR 24-09                 | Submit                                        | Ţ        |
| •                                                                    |            |              |                                                  |                                             |                                          |                               | •                                             |          |
|                                                                      |            |              |                                                  |                                             |                                          |                               |                                               |          |

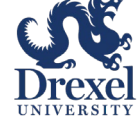

Link

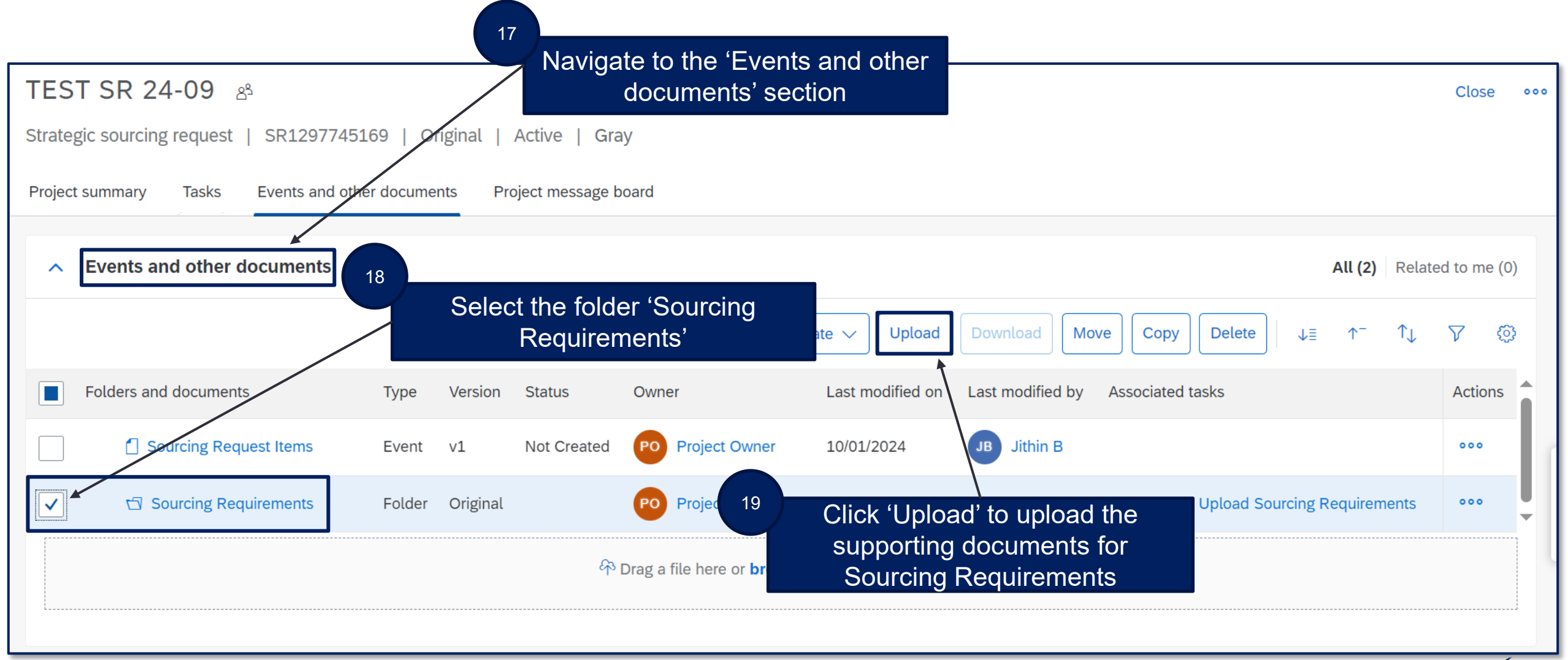

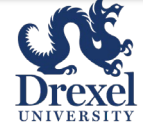

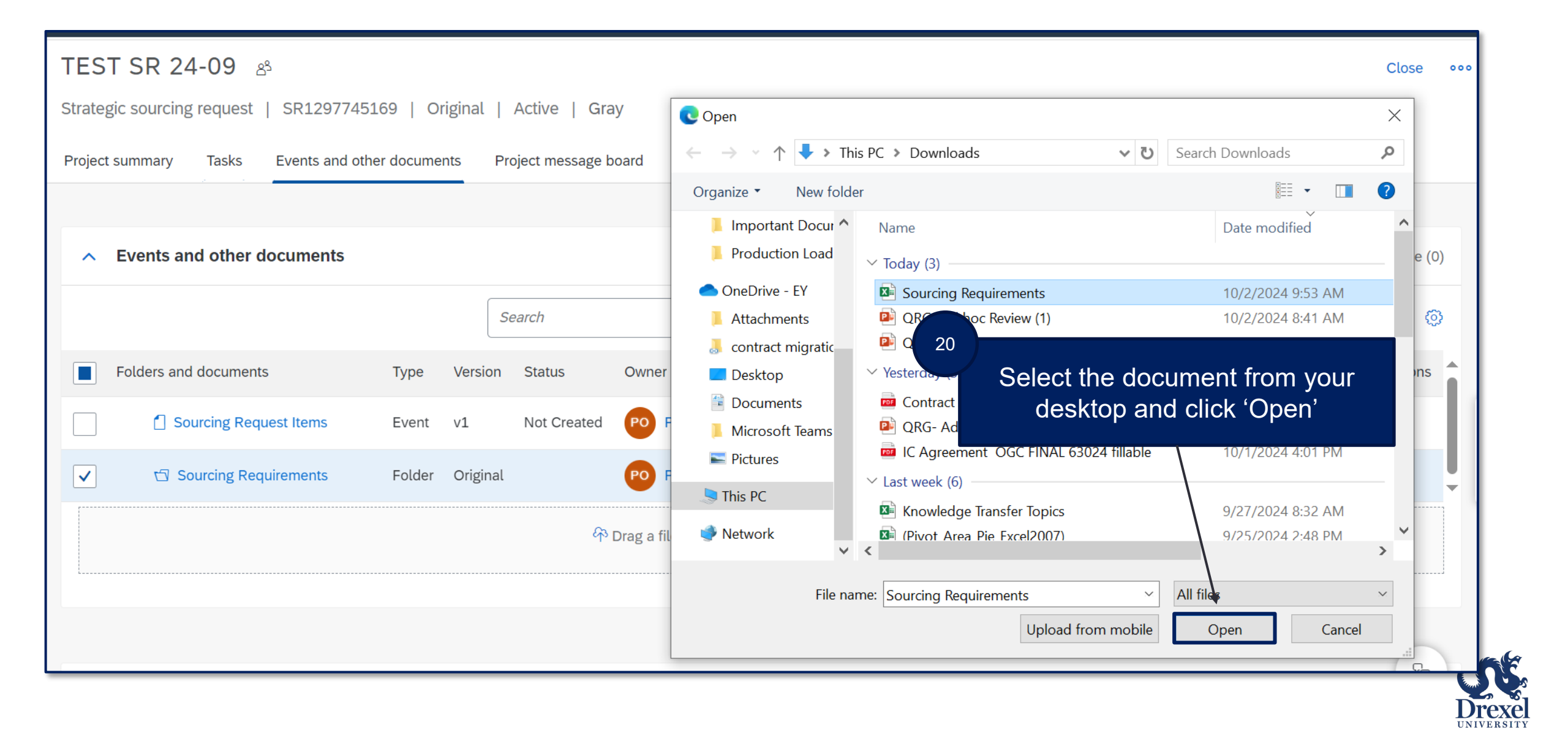

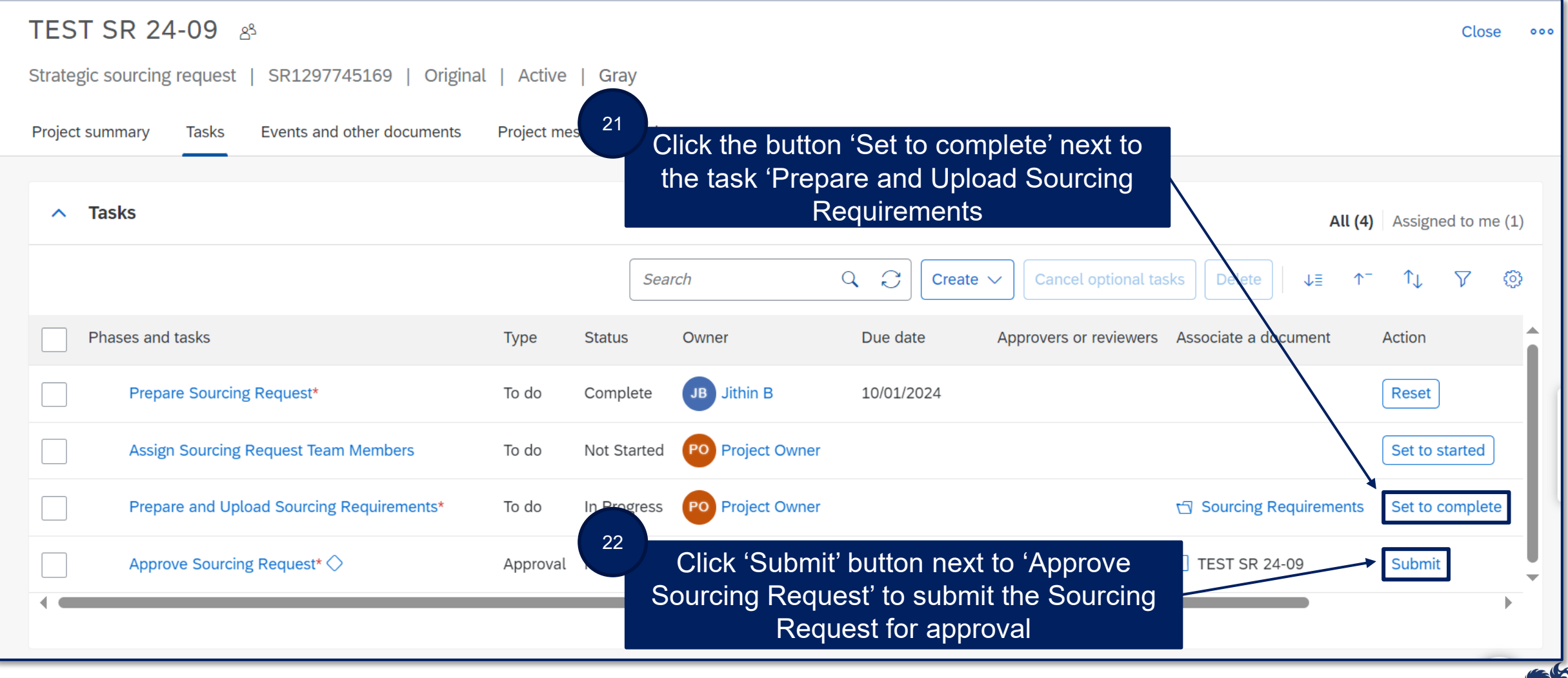

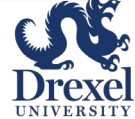

Lucia

| TEST SR 24-09 ಜಿ                                  | Close •••             |                                                      |
|---------------------------------------------------|-----------------------|------------------------------------------------------|
| Strategic sourcing request   SR1297745169   Origi | nal   Active   Gray   | Add any comments for                                 |
| Project summary Tasks Events and other documents  | Project message board | the approver                                         |
|                                                   |                       |                                                      |
| ∧ Tasks                                           | Submit                | All (4) Assigned to me (1)                           |
|                                                   | Comments (optional)   | ncel optional tagent delete ↓≣ ↑ <sup>-</sup> ↑↓ 𝒴 😳 |
| Phases and tasks                                  | Туре                  | or reviewers Associat Click 'Submit'                 |
| Prepare Sourcing Request*                         | To do                 | Reset                                                |
| Assign Sourcing Request Team Members              | To do                 | Set to started                                       |
| Prepare and Upload Sourcing Requirements*         | To do                 | Sourcing Requirements Reset                          |
| Approve Sourcing Request* 🛇                       | Approva Submit Cancel | inistrators 1 TEST SR 24-09 Submit                   |
|                                                   |                       |                                                      |

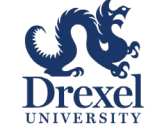

in in

| < Contract UNIVERSITY Accounts Payable Tes       | st Site  |             |                    |             |                        |                   | Q,     | Ş            | ?                       | ۲         |
|--------------------------------------------------|----------|-------------|--------------------|-------------|------------------------|-------------------|--------|--------------|-------------------------|-----------|
| Customize                                        |          |             |                    |             |                        |                   |        |              |                         |           |
| TEST SR 24-09 🖉                                  |          |             |                    |             |                        |                   |        |              |                         | Close     |
| Strategic sourcing request   SR1297745169   v1   | Active   | Gray        |                    |             |                        |                   |        |              |                         |           |
| Project summary Tasks Events and other documents | Project  | message b   | 25                 |             |                        |                   |        |              |                         |           |
|                                                  |          |             | Click the          | Drexel Un   | iversity logo to       | navigate          |        |              |                         |           |
| ∧ Tasks                                          |          |             | ba                 | ck to the S | SAP home scree         | en                | A      | ll (4)       | Assigne                 | d to me ( |
|                                                  |          |             | Search             | Q 2 C       | reate 🗸 Cancel optiona | l tasks Delete    | ↓≣     | $\uparrow^-$ | $\uparrow_{\downarrow}$ | 7 (       |
| Phases and tasks                                 | Туре     | Status      | Owner              | Due date    | Approvers or reviewers | Associate a docum | ent    | Actio        | on                      |           |
| Prepare Sourcing Request*                        | To do    | Complete    | JB Jithin B        | 10/01/2024  |                        |                   |        | Re           | set                     |           |
| Assign Sourcing Request Team Members             | To do    | Not Started | d PO Project Owner |             |                        |                   |        | Set          | to starte               | ed        |
| Prepare and Upload Sourcing Requirements*        | To do    | Complete    | PO Project Owner   |             |                        | 🗇 Sourcing Requi  | ements | Res          | set                     |           |
| Approve Sourcing Request* ♦                      | Approval | In Approva  | PO Project Owner   |             | A Administrators       | TEST SR 24-09     |        | Wit          | hdraw                   |           |
| •                                                |          |             |                    |             |                        |                   |        |              |                         |           |
|                                                  |          |             |                    |             |                        |                   |        |              |                         |           |

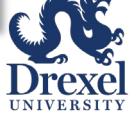